网口打印机如何添加 IP 端口 1.当打印机的驱动安装好后,需要在驱动 里面添加新的 IP 端口,找到安装好的驱 动图标。现举个 80 系列的打印机 IP 端 口安装实例,如下图:

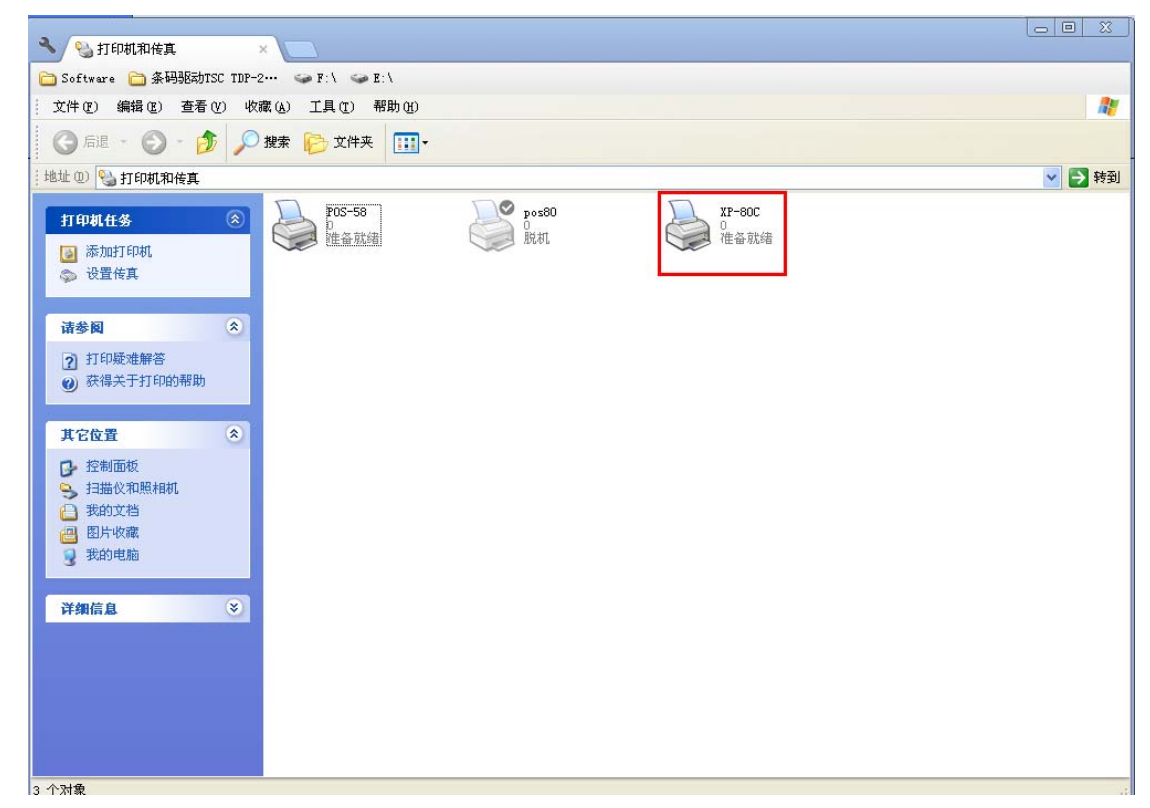

2、右键属性→端口→添加端口→TCP/IP 协议,如下图:

| ▲ XP-80C 属性                                    |
|------------------------------------------------|
| 常规 共享 端口 高级 设备设置                               |
| XP-80C                                         |
| 打印到下列端口。文档将打印到第一个检查到的可用端口 (2)。                 |
| 端口 描述 打印机 ▲<br>□ LPT3: 打印机端口<br>□ COM2: 串行口    |
| □ COM4: 申 <mark>打印机端口 ? 区</mark><br>□ COM1: 申  |
| □ comp. 中<br>□ comp. 申 可用的端口类型(A):             |
| Standard TCP/IP Port                           |
|                                                |
| □ 启用双向支: □ □ □ □ □ □ □ □ □ □ □ □ □ □ □ □ □ □ □ |
| 新端口类型 (2) 新端口 (2) 取消                           |
| 确定 取消 应用 (A)                                   |
| 3、选择新的端口,下一步:                                  |
| 漆加标准 TCP/IP 打印机端口向导                            |
| 次迎使用添加标准 TCP/IP 打印机端口向导                        |
| 「「「「」」「「」」「「」」「「」」「「」」「「」」「」」「「」」「」」「」」        |
| 继续前,清确定:                                       |
| 1. 设备已打开。<br>2. 网络已连上并已配置好。                    |
|                                                |
|                                                |
|                                                |
| 要继续,违单击"下一步"。                                  |
|                                                |
|                                                |
| 〈上一步 ⑧ 下一步 砚 〉 取消                              |
| 4、输入打印机的 IP 地址,下一步:                            |

| 添加标准 TCP/IP 打印机端口向导                                                                                                    | × |
|----------------------------------------------------------------------------------------------------|---|
| <b>添加端口</b><br>悠想为哪一设备添加端口?                                                                                                    |   |
| 输入打印机名或 IP 地址,以及设备的端口名。                                                                                                    |   |
| 打印机名或 IP 地址(A):<br>端口名(P): IP_192.168.1.240                                                                                                    |   |
| < 上一步 (2) 下一步 (2) > 取消                                                                                                    |   |
| 漆加标准 TCP/IP 打印机端口向导                                                                                                    | × |
| <b>需要額外端口信息</b><br>不能识别设备。                                                                                                    |   |
| 网络上没有找到设备。请确定: <ol> <li>设备已打开。</li> <li>网络已连上。</li> <li>设备配置正确。</li> <li>前一页上的地址正确。</li> </ol> <li>如果您认为地址不正确,请单击"上一步"返回到上一页,然后改正地址并在网络上<br/>执行另一次搜索。如果您认为地址是正确的,请选择下面的设备类型。 <ol> <li>设备类型</li> <li>承確(2)</li> <li>了eneric Network Card</li> </ol> </li> <li>① 自定义(2)</li> <li>设置(2)</li> |   |
| <上一步(B) 下一步(B) > 取消                                                                                                    |   |

5、打印机端口添加完成,如下图:

| 漆加标准 ICP/IP 打印机                          | 端口向导 🛛 🔀                                              |
|------------------------------------------|-------------------------------------------------------|
|                                          | 正在完成添加标准 TCP/IP 打印机端口向导                               |
|                                          | 您选择了具有下面特性的端口。                                        |
|                                          | SMMP: 否<br>协议: RAW,端口 9100<br>设备: 192.168.1.241       |
|                                          | 端口名: IP_192.168.1.241<br>适配器类型: Generic Network Card  |
|                                          | 要结束此向导,请单击"完成"。                                       |
|                                          | < 上一步 (B) 完成 取消 取消                                    |
| XP-80C 属性                                | ? 🗙                                                   |
| 常规  共享  端口                               | 高级 设备设置                                               |
| XP-80C                                   |                                                       |
| 打印到下列端口。文档将打                             | 打印到第一个检查到的可用端口 (2)。                                   |
| 端口                                       | 描述 打印机 🔿                                              |
| USB003                                   | Virtual printe XP-58C<br>Virtual printe XP-76C, TSC T |
| USB001                                   | Virtual printe                                        |
| IP_192.168.1.240<br>□ IP 192.168.123.100 | Standard TCP/I XP-80C                                 |
| <                                        |                                                       |
| 添加端口 (I) ]                               | 删除端口 @) 配置端口 @)                                       |
|                                          |                                                       |
| □ 启用打印机池 (¥)                             |                                                       |
|                                          |                                                       |
|                                          |                                                       |
|                                          |                                                       |
| <b>〕</b> 、安装完成                           | 龙后,点击"常规"→打印派                                         |
| 5、安装完度<br>式页. 加下                         | 龙后,点击"常规"→打印测<br>图·                                   |

| 🍐 XP-80C 属性                         | ? 🛛                 |
|-------------------------------------|---------------------|
| 「<br>「<br>兄規<br>二<br>共享<br>端口<br>高级 | 设备设置                |
| XP-80C                              |                     |
| 位置 (L):                             |                     |
| 注释 (C):                             |                     |
| 型号(0): XP-80C                       |                     |
| ┌功能────                             |                     |
| 颜色: 否 可                             | 可用纸张:               |
| 双面: 否 8                             | 30(72.1) x 297 mm – |
| 装订: 否                               |                     |
| 速度:未知                               |                     |
| 最大分辨率: 203 dpi                      |                     |
| 打印首选                                | 项(L) 打印测试页(L)       |
|                                     | 确定 取消 应用(A)         |